#### 写真をアップロードする際の注意点

### 【Androidの場合】 アップロードできる写真の容量は2MBまでとなっております。 お写真の容量が2MBを超える場合は、下記をお試しください。

各機種によって操作方法や対応が異なります点ご理解願います。

### アップロード方法

店舗写真を撮影、又は既存の写真をスマホに保存。
容量が2MB以下の場合は、そのままアップロード可能。
2MB以上の場合は下記の方法どちらかをお試しください。

# パターン①

## ③2MBを超えてしまった店舗写真をスマホ上に映し出し、その画面をスクリーンショットする。 スクリーンショットをすると容量が下がりますので、スクリーンショットで撮影した画像をアップロードする。

※注意1※ スクリーンショットのやり方は、各機種によって異なります。各機種の方法は大変恐縮ですが各自お調べ願います。 ※注意2※ 上記の方法でも容量が下がらない機種もございます。その場合は、パターン②をお試し頂くか、支店担当者へご連絡願います。

パターン②

# ③下記無料アプリで画像を加工願います。

※注意1※ 無料アプリダウンロードに抵抗がある方は、支店担当者へご連絡願います。

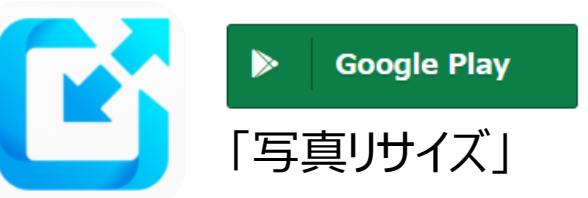